## Microsoft Excel Et les graphiques

X

Microsoft Excel est un tableur. Il est de la même famille que Word (pour le texte) et Power Point (pour les présentations)

Grâce à ce programme, on va pouvoir calculer et réaliser des graphiques très facilement...

## 1. L'interface

| X 💭 - (2 - 1 - |          |       |     |            |       |      |         |      |            |      |      |   |      |      |            |
|----------------|----------|-------|-----|------------|-------|------|---------|------|------------|------|------|---|------|------|------------|
| Fichier        | Accue    | il    | In  | sertio     | n     | Mise | e en p  | bagi | e          | Form | nule | s | Donr | nées | Révision   |
|                | ₩<br>■ - | Calil | bri |            | ,     | - 11 | ٣       | A    | A          | =    | 1    | = | ≫⁄   | ¥    | 📑 Renvoyer |
| Coller         | <b>V</b> | G     | I   | <u>s</u> ∗ |       | •    | <u></u> | * 4  | <b>A</b> - | ≣    |      | 1 | 4    | 1    | Fusionne   |
| Presse-pa      | ipi G    |       |     | F          | olice |      |         |      | Fa         |      |      |   |      |      | Alignement |
|                | A1       |       |     | • (*       |       | Ĵ.   | Sec.    |      |            |      |      |   |      |      |            |
|                | А        |       | E   | 3          |       | С    |         |      |            | D    |      |   | Е    |      | F          |
| 1              |          |       |     |            |       |      |         |      |            |      |      |   |      |      |            |
| 2              |          |       |     |            |       |      |         |      |            |      |      |   |      |      |            |
| 3              |          |       |     |            |       |      |         |      |            |      |      |   |      |      |            |
| 4              |          |       |     |            |       |      |         |      |            |      |      |   |      |      |            |
| 5              |          |       |     |            |       |      |         |      |            |      |      |   |      |      |            |
| 7              |          |       |     |            |       |      |         |      |            |      |      |   |      |      |            |
| 8              |          |       |     |            |       |      |         |      |            |      |      |   |      |      |            |

L'interface ressemble à celle de Word. On peut facilement trouver comment mettre du texte en forme (gras, couleur, police ...)

Pour le reste, nous sommes face à un immense tableau, comme une grille de combat naval représentée par des lettres et des chiffres. On parlera de la **case** B2 ou C5 par exemple.

## 2. Les données

Chaque case peut contenir des chiffres et/ou du texte. Nous pouvons donc mettre les données que l'on a :

- La question
- Le titre
- Les réponses
- Le nombre d'élève

## 3. Les calculs

|    | SOMME                                     | ▼ ( X ✓ fx   =B7+B8+B9+B10+B11 |        |   |   |  |  |  |  |  |
|----|-------------------------------------------|--------------------------------|--------|---|---|--|--|--|--|--|
|    | А                                         | В                              | С      | D | E |  |  |  |  |  |
| 1  |                                           |                                |        |   |   |  |  |  |  |  |
| 2  | Menons l'er                               | nquête                         |        |   |   |  |  |  |  |  |
| 3  |                                           |                                |        |   |   |  |  |  |  |  |
| 4  | Qu'avez-vous reçu pour la Saint-Nicolas ? |                                |        |   |   |  |  |  |  |  |
| 5  |                                           |                                |        |   |   |  |  |  |  |  |
| 6  |                                           | Nbre d'élève                   | %      |   |   |  |  |  |  |  |
| 7  | Un iPod                                   | 3                              |        |   |   |  |  |  |  |  |
| 8  | Des bonbons                               | 12                             |        |   |   |  |  |  |  |  |
| 9  | Une PSP                                   | 1                              |        |   |   |  |  |  |  |  |
| 10 | Des poupées                               | 8                              |        |   |   |  |  |  |  |  |
| 11 | Rien                                      | 2                              |        |   |   |  |  |  |  |  |
| 12 |                                           | = <mark>B7+</mark> B8+B9+B1    | l0+B11 |   |   |  |  |  |  |  |
| 13 |                                           |                                |        |   |   |  |  |  |  |  |

Pour faire un calcul, il suffit de placer un « = » dans une case et de lui indiquer ce que l'on veut faire. Ici, on clique 1 à 1 sur toutes les cases en lui indiquant entre chaque qu'il faut additionner « + ». On termine par « enter » pour faire le total.

- + → addition - → soustraction
- \* → multiplication
  / → division

Les formules peuvent contenir des parenthèses et être plus compliquées. Par exemple, pour calculer le pourcentage des iPod, il faudra écrire la formule *=(B8/B12)\*100* 

| Fic  | hier Accueil | Insertion       | Mise en page  | Formules           | Données R |
|------|--------------|-----------------|---------------|--------------------|-----------|
|      | 🛅 👗 🛛 Ca     | alibri          | 11 × A        | ∧ <sup>•</sup> ≡ = | <b>*</b>  |
| C    | oller 🧹 G    | I <u>S</u> -    | 🗄 •   🧆 • 🗛   | · = = :            | I # # 🖼   |
| Pres | se-papi 🕞    | Police          |               | Fa                 | Alig      |
|      | E12          | <b>-</b> (      | $f_x$         |                    |           |
|      | А            | В               | С             | D                  | E         |
| 1    |              |                 |               |                    |           |
| 2    | Menons l'er  | nquête          |               |                    |           |
| 3    |              |                 |               |                    |           |
| 4    | Qu'avez-vous | reçu pour la Sa | int-Nicolas ? |                    |           |
| 5    |              |                 |               |                    |           |
| 6    |              | Nbre d'élève    | %             |                    |           |
| 7    | Un iPod      | 3               |               |                    |           |
| 8    | Des bonbons  | 12              |               |                    |           |
| 9    | Une PSP      | 1               |               |                    |           |
| 10   | Des poupées  | 8               |               |                    |           |
| 11   | Rien         | 2               |               |                    |           |
|      |              |                 |               |                    |           |

\* •

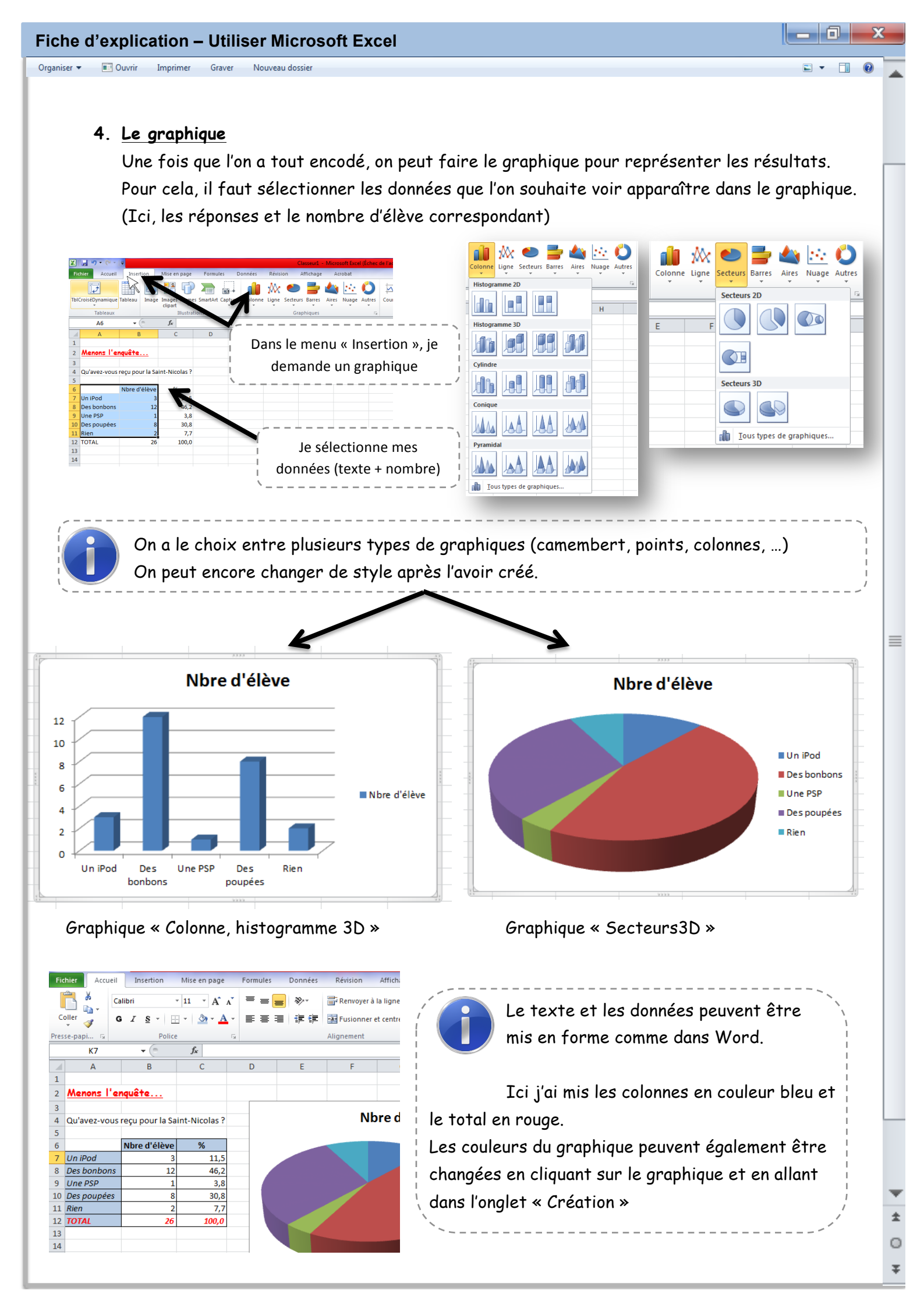